Lo primero que debe hacer para validar firmas digitales es instalar la cadena de confianza de los certificados. Puede descargarla haciendo click en el siguiente enlace: <u>https://pki.jgm.gov.ar/docs/Certificados\_AC.zip</u>

Se descargará un archivo .zip que debe abrir. Luego hacer doble click en "Certificados AC Firma Digital.exe" e "Instalar"

Como configurar el Adobe Reader para poder ver los PDF con la Firma Digital

Ésta y otras características se establecen a través del menú **Edición**  $\rightarrow$  **Preferencias**, dentro del apartado Firmas.

En la imagen siguiente se puede ver cómo establecer las características necesarias para que se verifiquen las firmas automáticamente al abrir el documento.

| egoriles:                                                                                                    |                                                                                                    |                                                                                                    |
|----------------------------------------------------------------------------------------------------|----------------------------------------------------------------------------------------------------|----------------------------------------------------------------------------------------------------|
| mantaia                                                                                                    | Firmes digitales                                                                                                    |                                                                                                    |
| kumentas                                                                                                    | Creación y aspecto                                                                                                    |                                                                                                    |
| meral                                                                                                    | Opciones de control de creación de firma                                                                                                    | Entrancia de la companya de la companya de la compa |
| intalla completa                                                                                                    | Establecer el aspecto de las firmas en un documento                                                                                                    | Max                                                                                                    |
| eneroscen de pegna                                                                                                    |                                                                                                    |                                                                                                    |
| ) y mutimedia                                                                                                    | Verficación                                                                                                    |                                                                                                    |
| ccecbilidad<br>Anieistundar da confinente                                                                                                    | + Controlar cómo y cuándo se verifican las firmas                                                                                                    |                                                                                                    |
| anergengen de converco                                                                                                    |                                                                                                    | 7798                                                                                                    |
| onflanza en contenido multimedia (heredado)                                                                                                    |                                                                                                    | the second second second second second second second second second second second second second second second se                                                                                                    |
| ventes de corres electrónico                                                                                                    | Identidades y certificades de confianza                                                                                                    |                                                                                                    |
| emulation                                                                                                    | + Crear y administrar identidades para firmar                                                                                                    | Mar                                                                                                    |
| artided                                                                                                    | Administrer credenciales usadas para conflar en documentos                                                                                                    |                                                                                                    |
| lona                                                                                                    |                                                                                                    |                                                                                                    |
| tenet                                                                                                    | Marca de hora del documento                                                                                                    |                                                                                                    |
| dua                                                                                                    | + Configurar ajustes de servidor de marca de hara                                                                                                    | Mar                                                                                                    |
| ledición (20)                                                                                                    |                                                                                                    | Trian-                                                                                                    |
| ledición (30)                                                                                                    |                                                                                                    |                                                                                                    |
| Jedición (Geo)                                                                                                    |                                                                                                    |                                                                                                    |
| itografia                                                                                                    |                                                                                                    |                                                                                                    |
| aitreadór                                                                                                    |                                                                                                    |                                                                                                    |
| evision                                                                                                    |                                                                                                    |                                                                                                    |
| egundad (menseada)                                                                                                    |                                                                                                    |                                                                                                    |
| miclos en lines de Adobe                                                                                                    |                                                                                                    |                                                                                                    |
| nidades                                                                                                    |                                                                                                    |                                                                                                    |
|                                                                                                    |                                                                                                    |                                                                                                    |
|                                                                                                    |                                                                                                    | Laure I Commit                                                                                                    |
|                                                                                                    |                                                                                                    | Polyter Caracan                                                                                                    |
| erencias de verificación de firma<br>A verificar firmas al abrir el documento                                                                                                    |                                                                                                    |                                                                                                    |
| erencias de verificación de firma<br><mark>7</mark> Verificar firmas al abrir el documento<br>] Cuando el documento tenga firmas válida                                                                                                    | as que no hayan sido identificadas como de confianza, preguntar si se desea ver lo                                                                                                    | os firmantes e indicar si son de confianza                                                                                                    |
| erencias de verificación de firma                                                                                                    | as que no hayan sido identificadas como de confianza, preguntar si se desea ver lo                                                                                                    | os firmantes e indicar si son de confianza                                                                                                    |
| erencias de verificación de firma<br><b>V</b> erificar firmas al abrir el documento<br>] Cuando el documento tenga firmas válida<br>Comportamiento de verificación<br>Al verificar:                                                                                                    | as que no hayan sido identificadas como de confianza, preguntar si se desea ver lo<br>or el documento: avisar si no está disponible                                                                                                    | os firmantes e indicar si son de confianza                                                                                                    |
| erencias de verificación de firma<br><b>V</b> erificar firmas al abrir el documento<br>] Cuando el documento tenga firmas válida<br>Comportamiento de verificación<br>Al verificar:<br>O Utilizar el método especificado p<br>O Utilizar el método especificado p                                                                                                    | as que no hayan sido identificadas como de confianza, preguntar si se desea ver lo<br>or el documento; avisar si no está disponible<br>or el documento; ci no está disponible                                                                                                    | os firmantes e indicar si son de confianza                                                                                                    |
| erencias de verificación de firma<br><b>] V</b> erificar firmas al abrir el documento<br>] Cuando el documento tenga firmas válida<br>Comportamiento de verificación<br>Al verificar:<br>O Utilizar el método especificado p<br>O Utilizar el método especificado p                                                                                                    | as que no hayan sido identificadas como de confianza, preguntar si se desea ver lo<br>or el documento; avisar si no está disponible<br>or el documento; si no está disponible utilizar el método predeterminado                                                                                                    | os firmantes e indicar si son de confianza                                                                                                    |
| erencias de verificación de firma<br>Verificar firmas al abrir el documento<br>Cuando el documento tenga firmas válida<br>Comportamiento de verificación<br>Al verificar:<br>Utilizar el método especificado p<br>Utilizar el método especificado p<br>Utilizar siempre el método predel                                                                                                    | as que no hayan sido identificadas como de confianza, preguntar si se desea ver le<br>or el documento; avisar si no está disponible<br>or el documento; si no está disponible utilizar el método predeterminado<br>terminado: Seguridad predet. de Adobe v                                                                                                    | os firmantes e indicar si son de confianza                                                                                                    |
| erencias de verificación de firma<br>Verificar firmas al abrir el documento<br>Cuando el documento tenga firmas válida<br>Comportamiento de verificación<br>Al verificar:<br>Utilizar el método especificado p<br>Utilizar el método especificado p<br>Utilizar siempre el método predet<br>Requerir la comprobación de revocac                                                                                                    | as que no hayan sido identificadas como de confianza, preguntar si se desea ver lo<br>or el documento; avisar si no está disponible<br>or el documento; si no está disponible utilizar el método predeterminado<br>terminado: Seguridad predet. de Adobe v<br>ión de certificados al comprobar firmas siempre que sea posible                                                                                                    | os firmantes e indicar si son de confianza                                                                                                    |
| erencias de verificación de firma<br>Verificar firmas al abrir el documento<br>Cuando el documento tenga firmas válida<br>Comportamiento de verificación<br>Al verificar:<br>Utilizar el método especificado p<br>Utilizar el método especificado p<br>Utilizar siempre el método predet<br>Requerir la comprobación de revocac<br>Usar marcas de hora caducadas                                                                                                    | as que no hayan sido identificadas como de confianza, preguntar si se desea ver lo<br>or el documento; avisar si no está disponible<br>or el documento; si no está disponible utilizar el método predeterminado<br>terminado: Seguridad predet. de Adobe v<br>ión de certificados al comprobar firmas siempre que sea posible                                                                                                    | os firmantes e indicar si son de confianza                                                                                                    |
| erencias de verificación de firma<br>Verificar firmas al abrir el documento<br>Cuando el documento tenga firmas válida<br>Comportamiento de verificación<br>Al verificar:<br>Utilizar el método especificado p<br>Utilizar el método especificado p<br>Utilizar siempre el método predet<br>Requerir la comprobación de revocac<br>Usar marcas de hora caducadas<br>Ignorar información de validación de                                                                                                    | as que no hayan sido identificadas como de confianza, preguntar si se desea ver lo<br>or el documento; avisar si no está disponible<br>or el documento; si no está disponible utilizar el método predeterminado<br>terminado: Seguridad predet. de Adobe v<br>ión de certificados al comprobar firmas siempre que sea posible<br>documento                                                                                                    | os firmantes e indicar si son de confianza                                                                                                    |
| erencias de verificación de firma Verificar firmas al abrir el documento Cuando el documento tenga firmas válida Comportamiento de verificación Al verificar: Utilizar el método especificado p Utilizar el método especificado p Utilizar siempre el método predet Requerir la comprobación de revocac Usar marcas de hora caducadas Ignorar información de validación de                                                                                                    | as que no hayan sido identificadas como de confianza, preguntar si se desea ver lo<br>or el documento; avisar si no está disponible<br>or el documento; si no está disponible utilizar el método predeterminado<br>terminado: Seguridad predet. de Adobe v<br>ión de certificados al comprobar firmas siempre que sea posible<br>documento                                                                                                    | os firmantes e indicar si son de confianza                                                                                                    |
| erencias de verificación de firma Verificar firmas al abrir el documento Cuando el documento tenga firmas válida Comportamiento de verificación Al verificar: Utilizar el método especificado p Utilizar el método especificado p Utilizar siempre el método predet Requerir la comprobación de revocac Usar marcas de hora caducadas Ignorar información de validación de                                                                                                    | as que no hayan sido identificadas como de confianza, preguntar si se desea ver lo<br>or el documento; avisar si no está disponible<br>or el documento; si no está disponible utilizar el método predeterminado<br>terminado: Seguridad predet. de Adobe v<br>ión de certificados al comprobar firmas siempre que sea posible<br>documento                                                                                                    | os firmantes e indicar si son de confianza                                                                                                    |
| erencias de verificación de firma Verificar firmas al abrir el documento Cuando el documento tenga firmas válida Comportamiento de verificación Al verificar: Utilizar el método especificado p Utilizar el método especificado p Utilizar siempre el método predel Requerir la comprobación de revocac Usar marcas de hora caducadas Ignorar información de validación de Hora de verificación Verificar firmas mediante:                                                                                                    | as que no hayan sido identificadas como de confianza, preguntar si se desea ver lo<br>or el documento; avisar si no está disponible<br>or el documento; si no está disponible utilizar el método predeterminado<br>terminado:<br>Seguridad predet. de Adobe<br>ión de certificados al comprobar firmas siempre que sea posible<br>documento                                                                                                    | os firmantes e indicar si son de confianza                                                                                                    |
| erencias de verificación de firma  Verificar firmas al abrir el documento Cuando el documento tenga firmas válida Comportamiento de verificación Al verificar:  Utilizar el método especificado p Utilizar el método especificado p Utilizar siempre el método predet Requerir la comprobación de revocac Usar marcas de hora caducadas Ignorar información de validación de Hora de verificación Verificar firmas mediante:  () Hora en la que se creó la firma                                                                                                    | as que no hayan sido identificadas como de confianza, preguntar si se desea ver lo<br>or el documento; avisar si no está disponible<br>or el documento; si no está disponible utilizar el método predeterminado<br>terminado: Seguridad predet. de Adobe v<br>ión de certificados al comprobar firmas siempre que sea posible<br>documento                                                                                                    | os firmantes e indicar si son de confianza<br>guardar PDF firmado:<br>s demasiado grande                                                                                                    |
| erencias de verificación de firma  Verificar firmas al abrir el documento Cuando el documento tenga firmas válida Comportamiento de verificación Al verificar:  Utilizar el método especificado p  Utilizar el método especificado p  Utilizar el metodo especificado p  Utilizar el metodo especificado p  Utilizar el metodo especificado | as que no hayan sido identificadas como de confianza, preguntar si se desea ver lo<br>or el documento; avisar si no está disponible<br>or el documento; si no está disponible utilizar el método predeterminado<br>terminado: Seguridad predet. de Adobe v<br>ión de certificados al comprobar firmas siempre que sea posible<br>documento                                                                                                    | os firmantes e indicar si son de confianza<br>guardar PDF firmado:<br>s demasiado grande                                                                                                    |
| erencias de verificación de firma Verificar firmas al abrir el documento Cuando el documento tenga firmas válida Comportamiento de verificación Al verificar: Utilizar el método especificado p Utilizar el método especificado p Utilizar el metodo especificado p Utilizar el metodo especificado p Utilizar el metodo | as que no hayan sido identificadas como de confianza, preguntar si se desea ver lo<br>or el documento; avisar si no está disponible<br>or el documento; si no está disponible utilizar el método predeterminado<br>terminado: Seguridad predet. de Adobe v<br>ión de certificados al comprobar firmas siempre que sea posible<br>documento<br>Información de verificación<br>Agregar automáticamente información de verificación al g<br>Preguntar cuando la información de verificación es<br>Siempre                                                            | os firmantes e indicar si son de confianza<br>guardar PDF firmado:<br>s demasiado grande                                                                                                    |
| erencias de verificación de firma Verificar firmas al abrir el documento Cuando el documento tenga firmas válida Comportamiento de verificación Al verificar: Utilizar el método especificado p Utilizar el método especificado p Utilizar el método especificado p Utilizar siempre el método predet Requerir la comprobación de revocac Usar marcas de hora caducadas Ignorar información de validación de Hora de verificación Verificar firmas mediante: <ul> <li>Hora segura (marca de hora) incr<br/>en la firma</li> <li>Hora actual</li> </ul>                                                                                                    | as que no hayan sido identificadas como de confianza, preguntar si se desea ver le<br>or el documento; avisar si no está disponible<br>or el documento; si no está disponible utilizar el método predeterminado<br>terminado: Seguridad predet. de Adobe v<br>ión de certificados al comprobar firmas siempre que sea posible<br>documento<br>Información de verificación<br>Agregar automáticamente información de verificación al g<br>© Preguntar cuando la información de verificación en<br>Siempre<br>O Nunca                                               | os firmantes e indicar si son de confianza<br>guardar PDF firmado:<br>s demasiado grande                                                                                                    |
| erencias de verificación de firma Verificar firmas al abrir el documento Cuando el documento tenga firmas válida Comportamiento de verificación Al verificar: Utilizar el método especificado p Utilizar el método especificado p Utilizar siempre el método predet Requerir la comprobación de revocac Usar marcas de hora caducadas Ignorar información de validación de Hora de verificación Verificar firmas mediante:  Hora segura (marca de hora) incr en la firma Hora actual Integración de Windows                                                                                                    | as que no hayan sido identificadas como de confianza, preguntar si se desea ver le<br>or el documento; avisar si no está disponible<br>or el documento; si no está disponible utilizar el método predeterminado<br>terminado: Seguridad predet. de Adobe v<br>ión de certificados al comprobar firmas siempre que sea posible<br>documento<br>Información de verificación<br>Agregar automáticamente información de verificación al g<br>© Preguntar cuando la información de verificación es<br>Siempre<br>O Nunca                                               | os firmantes e indicar si son de confianza<br>guardar PDF firmado:<br>s demasiado grande                                                                                                    |
| ferencias de verificación de firma  Verificar firmas al abrir el documento  Cuando el documento tenga firmas válida  Comportamiento de verificación  Al verificar:  Utilizar el método especificado p  Utilizar el método especificado p  Utilizar siempre el método predet  Requerir la comprobación de revocac  Usar marcas de hora caducadas  Ignorar información de validación de  Hora de verificación  Verificar firmas mediante:  Hora segura (marca de hora) incr en la firma Hora actual  Integración de Windows Confiar en TODOS los certificados raíz de                                                                                                    | as que no hayan sido identificadas como de confianza, preguntar si se desea ver le<br>or el documento; avisar si no está disponible<br>or el documento; si no está disponible utilizar el método predeterminado<br>terminado:<br>Seguridad predet. de Adobe<br>ión de certificados al comprobar firmas siempre que sea posible<br>documento<br>Información de verificación<br>Agregar automáticamente información de verificación al s<br>© Preguntar cuando la información de verificación es<br>O Siempre<br>O Nunca                                            | os firmantes e indicar si son de confianza<br>guardar PDF firmado:<br>s demasiado grande                                                                                                    |
| erencias de verificación de firma Verificar firmas al abrir el documento Cuando el documento tenga firmas válida Comportamiento de verificación Al verificar: Utilizar el método especificado p Utilizar el método especificado p Utilizar siempre el método predet Requerir la comprobación de revocac Usar marcas de hora caducadas Ignorar información de validación de Hora de verificación Verificar firmas mediante: Ima Hora en la que se creó la firma Hora actual Integración de Windows Confiar en TODOS los certificados raíz de                                                                                                    | as que no hayan sido identificadas como de confianza, preguntar si se desea ver le<br>or el documento; avisar si no está disponible<br>or el documento; si no está disponible utilizar el método predeterminado<br>terminado:<br>Seguridad predet. de Adobe<br>ión de certificados al comprobar firmas siempre que sea posible<br>documento<br>Información de verificación<br>Agregar automáticamente información de verificación al g                                                                                                    | os firmantes e indicar si son de confianza<br>guardar PDF firmado:<br>s demasiado grande                                                                                                    |
| ferencias de verificación de firma  Verificar firmas al abrir el documento  Cuando el documento tenga firmas válida  Comportamiento de verificación  Al verificar:  Utilizar el método especificado p  Utilizar el método especificado p  Utilizar siempre el método predel  Requerir la comprobación de revocac  Usar marcas de hora caducadas  Ignorar información de validación de  Hora de verificación  Verificar firmas mediante:  Hora segura (marca de hora) incr<br>en la firma Hora actual  Integración de Windows  Confiar en TODOS los certificados raíz de  Validando firmas                                                                                                    | as que no hayan sido identificadas como de confianza, preguntar si se desea ver lo<br>or el documento; avisar si no está disponible<br>or el documento; si no está disponible utilizar el método predeterminado<br>terminado: Seguridad predet. de Adobe v<br>ión de certificados al comprobar firmas siempre que sea posible<br>documento<br>Información de verificación<br>Agregar automáticamente información de verificación al g<br>@ Preguntar cuando la información de verificación el<br>Siempre<br>Nunca                                                 | os firmantes e indicar si son de confianza<br>guardar PDF firmado:<br>s demasiado grande                                                                                                    |
| ferencias de verificación de firma  Verificar firmas al abrir el documento  Cuando el documento tenga firmas válida  Comportamiento de verificación  Al verificar:  Utilizar el método especificado p  Utilizar el método especificado p  Utilizar el método especificado p  Utilizar siempre el método predel  Requerir la comprobación de revocac  Usar marcas de hora caducadas  Ignorar información de validación de  Hora de verificación  Verificar firmas mediante:  Hora segura (marca de hora) incr en la firma Hora actual  Integración de Windows  Confiar en TODOS los certificados raíz de  Validando documentos certificad                                                                                                    | as que no hayan sido identificadas como de confianza, preguntar si se desea ver le<br>or el documento; avisar si no está disponible<br>or el documento; si no está disponible utilizar el método predeterminado<br>terminado:<br>Seguridad predet. de Adobe v<br>ión de certificados al comprobar firmas siempre que sea posible<br>documento<br>Información de verificación<br>Agregar automáticamente información de verificación al g<br>Preguntar cuando la información de verificación el<br>Siempre<br>Nunca<br>el almacén de certificados de Windows para: | os firmantes e indicar si son de confianza<br>guardar PDF firmado:<br>s demasiado grande                                                                                                    |
| erencias de verificación de firma Verificar firmas al abrir el documento Cuando el documento tenga firmas válida Comportamiento de verificación Al verificar: Utilizar el método especificado p Utilizar el método especificado p Utilizar siempre el método predet Requerir la comprobación de revocac Usar marcas de hora caducadas Ignorar información de validación de Hora de verificación Verificar firmas mediante:                                                                                                    | as que no hayan sido identificadas como de confianza, preguntar si se desea ver le<br>or el documento; avisar si no está disponible<br>or el documento; si no está disponible utilizar el método predeterminado<br>terminado:<br>Seguridad predet. de Adobe v<br>ión de certificados al comprobar firmas siempre que sea posible<br>documento<br>Información de verificación<br>Agregar automáticamente información de verificación al g<br>© Preguntar cuando la información de verificación es<br>O Siempre<br>O Nunca                                          | os firmantes e indicar si son de confianza<br>guardar PDF firmado:<br>s demasiado grande                                                                                                    |

Para que se actualicen los cambios, cerrar y volver a abrir el Documento.